# Notebook-Tour

Teilenummer des Dokuments: 406849-041

April 2006

In diesem Handbuch werden die Hardwaremerkmale des Computers beschrieben.

# Inhaltsverzeichnis

#### 1 Komponenten

| Komponenten an der Oberseite 1–2      |
|---------------------------------------|
| LEDs 1–2                              |
| Zeigegeräte 1–4                       |
| Tasten, Schalter und Lesegerät 1–6    |
| Tasten im Tastenfeld.1-8              |
| Komponenten an der Vorderseite 1–9    |
| Komponenten an der Rückseite 1–9      |
| Komponenten an der rechten Seite 1–10 |
| Komponenten an der linken Seite 1–11  |
| Komponenten an der Unterseite 1–13    |
| Wireless-Antennen 1–15                |
| Zusätzliche Hardwarekomponenten 1–16  |
| Etiketten                             |
|                                       |

#### 2 Technische Daten

| Betriebsumgebung           | 2 - 1 |
|----------------------------|-------|
| Nominale Leistungsaufnahme | 2–2   |

#### Index

1

# Komponenten

In diesem Kapitel werden die Hardwaremerkmale des Computers beschrieben.

So zeigen Sie eine Liste der auf dem Computer installierten Hardware an:

- 1. Wählen Sie *Start* > *Arbeitsplatz*.
- 2. Wählen Sie im Fenster mit den Systemfunktionen auf der linken Seite *Systeminformationen anzeigen*.
- 3. Wählen Sie die Registerkarte *Hardware > Geräte-Manager*.

Im Geräte-Manager können Sie auch Hardware hinzufügen oder die Konfiguration Ihrer Geräte ändern.

Die Komponenten des Computers unterscheiden sich je nach Region und Modell. Die Abbildungen in diesem Handbuch veranschaulichen die externen Merkmale, die standardmäßig zum Lieferumfang der meisten Computermodelle gehören.

# Komponenten an der Oberseite

#### **LED**s

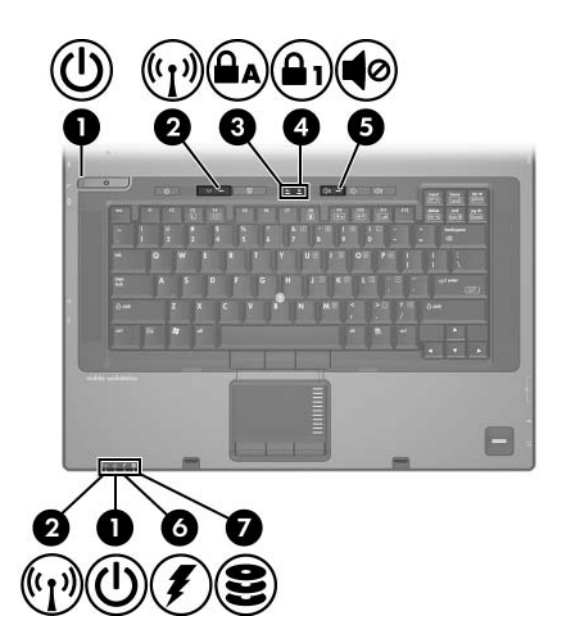

| Komponente |                       | Beschreibung                                                                                         |
|------------|-----------------------|----------------------------------------------------------------------------------------------------|
| 0          | Betriebsanzeigen* (2) | Leuchten: Der Computer ist eingeschaltet.<br>Blinken: Der Computer befindet sich im<br>Standbymodus. |
|            |                       | Blinken schnell: Ein HP Netzteil mit einer<br>höheren Nennleistung sollte angeschlossen<br>werden.   |
|            |                       | Leuchten nicht: Der Computer ist ausgeschaltet oder im Ruhezustand.                                  |

(wird fortgesetzt)

| Komponente |                                | Beschreibung                                                                                                    |  |
|------------|--------------------------------|----------------------------------------------------------------------------------------------------|--|
| 0          | Wireless-LEDs <sup>†</sup> (2) | Leuchten: Ein integriertes Wireless-Gerät,<br>z. B. ein WLAN-Gerät und/oder ein<br>Bluetooth®-Gerät, ist eingeschaltet.                                                                                                    |  |
| 6          | LED für die Feststelltaste     | Leuchtet: Die Feststelltaste ist aktiviert.                                                                                                    |  |
| 4          | LED für Num-Taste              | Leuchtet: Die Num-Taste ist aktiviert.                                                                                                    |  |
| 6          | Stummschalt-LED                | Leuchtet: Computerlautsprecher sind ausgeschaltet.                                                                                                    |  |
| 0          | Akkuanzeige                    | Leuchtet gelb: Der Akku wird geladen.<br>Leuchtet grün: Der Akku ist nahezu<br>vollständig geladen.<br>Blinkt gelb: Ein Akku, der die einzige<br>Stromquelle des Systems darstellt, hat den<br>Low-Battery-Modus erreicht. Wenn ein Akku<br>einen <i>kritischen</i> Low-Battery-Modus<br>erreicht, beginnt die Akkuanzeige schnell<br>zu blinken.<br>Leuchtet nicht: Bei Anschluss des<br>Computers an eine externe Stromquelle<br>wird die Akkuanzeige ausgeschaltet, wenn<br>alle Akkus im Computer vollständig<br>aufgeladen sind. Wenn der Computer nicht<br>an eine externe Stromquelle angeschlossen<br>ist, leuchtet die Anzeige solange nicht, bis<br>der Akku einen Low-Battery-Modus erreicht. |  |
| 1          | Laufwerkanzeige                | Blinkt grün: Auf die Festplatte oder<br>das optische Laufwerk wird gerade<br>zugegriffen.<br>Leuchtet gelb: Die Festplatte befindet sich in<br>der Parkposition.                                                                                                    |  |

\*Die beiden Betriebsanzeigen zeigen dieselben Informationen an. Die LED auf der Betriebstaste ist nur bei geöffnetem Computer sichtbar. Die Betriebsanzeige an der Vorderseite des Computers ist auch bei geschlossenem Computer sichtbar.

<sup>†</sup>Die beiden Wireless-LEDs zeigen dieselben Informationen an. Die LED auf der Wireless-Taste ist nur bei geöffnetem Computer sichtbar. Die Wireless-LED an der Vorderseite des Computers ist auch bei geschlossenem Computer sichtbar.

### Zeigegeräte

#### TouchPad

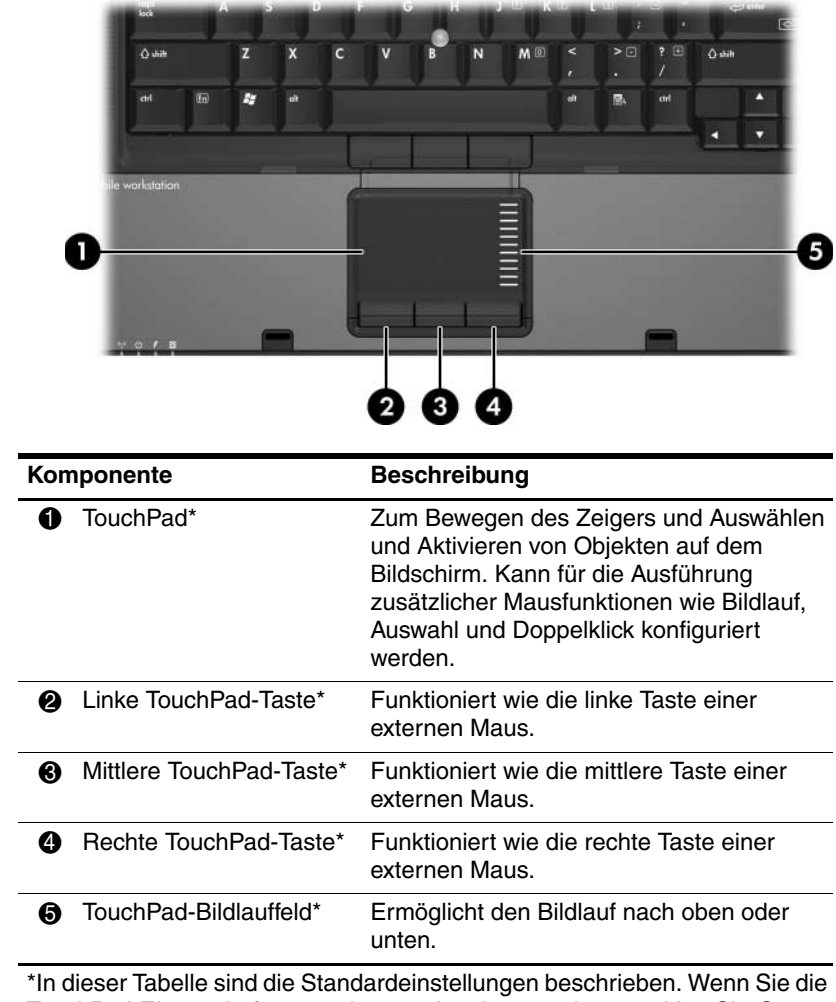

\*In dieser Tabelle sind die Standardeinstellungen beschrieben. Wenn Sie die TouchPad-Eigenschaften anzeigen und ändern möchten, wählen Sie *Start* > *Systemsteuerung* > *Drucker und andere Hardware* > *Maus*.

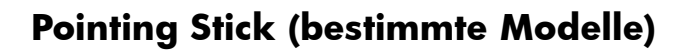

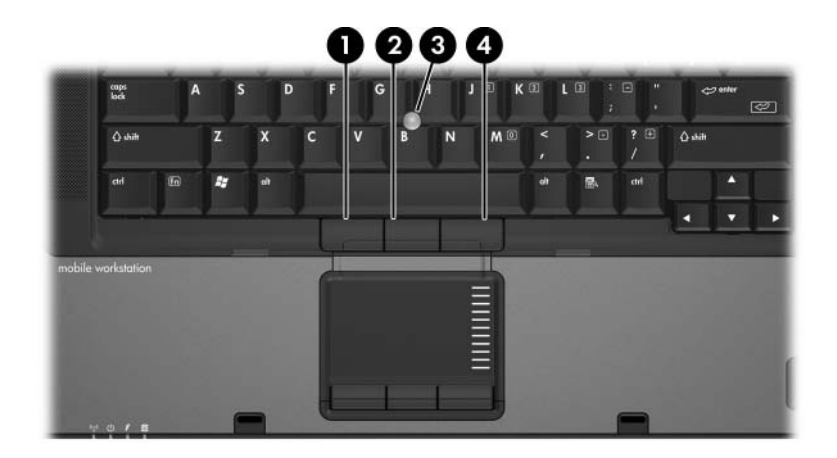

| Kor | nponente                      | Beschreibung                                                                                |
|-----|-------------------------------|---------------------------------------------------------------------------------------------|
| 0   | Linke Pointing Stick-Taste    | Funktioniert wie die linke Taste einer externen Maus.                                       |
| 0   | Mittlere Pointing Stick-Taste | Funktioniert wie die mittlere Taste einer externen Maus.                                    |
| 0   | Pointing Stick                | Zum Bewegen des Zeigers und<br>Auswählen und Aktivieren von<br>Objekten auf dem Bildschirm. |
| 4   | Rechte Pointing Stick-Taste   | Funktioniert wie die rechte Taste einer externen Maus.                                      |

### Tasten, Schalter und Lesegerät

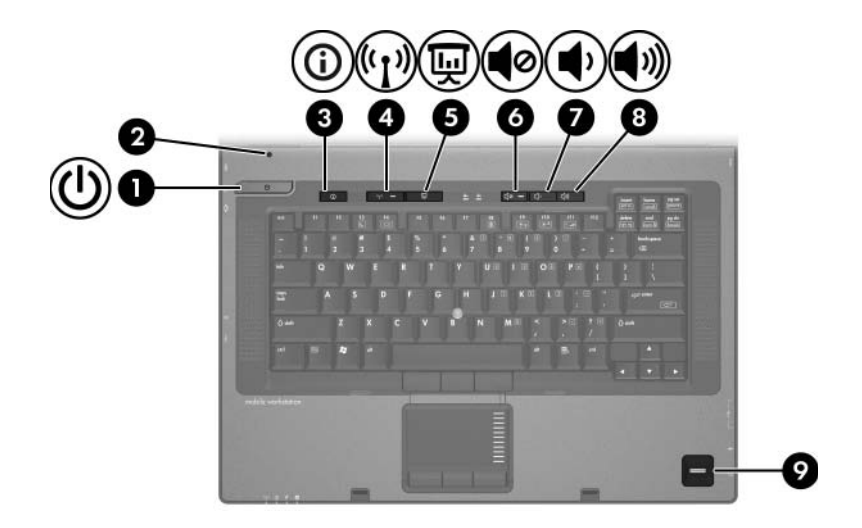

| Kor | mponente        | Beschreibung                                                                                                    |
|-----|-----------------|----------------------------------------------------------------------------------------------------|
| Û   | Betriebstaste*  | Wenn der Computer                                                                                                    |
|     |                 | ausgeschaltet ist, drücken, um den Computer<br>einzuschalten.                                                                                                    |
|     |                 | im Standbymodus ist, kurz drücken, um den<br>Standbymodus zu beenden.                                                                                                    |
|     |                 | im Ruhezustand ist, kurz drücken, um den<br>Ruhezustand zu beenden.                                                                                                    |
|     |                 | Wenn der Computer nicht mehr reagiert und die<br>Windows Verfahren zum Herunterfahren nicht<br>verwendet werden können, halten Sie die<br>Betriebstaste mindestens 5 Sekunden lang<br>gedrückt, um den Computer auszuschalten. |
| 0   | Displayschalter | Zum Ausschalten des Displays, wenn das<br>Display geschlossen wird, während der<br>Computer noch eingeschaltet ist.                                                                                                    |
|     |                 | (wind for the post of)                                                                                                    |

(wird fortgesetzt)

| Komponente                                                                                                    |                                                    | Beschreibung                                                                                                    |
|----------------------------------------------------------------------------------------------------|----------------------------------------------------|----------------------------------------------------------------------------------------------------|
| 8                                                                                                    | Info Center-Taste                                  | Startet Info Center, über das Sie auf verschiedene Softwarelösungen zugreifen können.                                                                                            |
| 4                                                                                                    | Wireless-Taste*                                    | Schaltet die Wireless-Funktion ein oder aus,<br>stellt jedoch keine Wireless-Verbindung her.<br>Zum Aufbau einer Wireless-Verbindung<br>muss bereits ein WLAN eingerichtet sein. |
| 6                                                                                                    | Präsentations-Taste                                | Zum Starten der Präsentationsfunktion.                                                                                                    |
| 6                                                                                                    | Stummschalttaste                                   | Zum Stummschalten oder erneuten Einschalten der Computerlautsprecher.                                                                                                    |
| 0                                                                                                    | Leiser-Taste                                       | Zum Verringern der Systemlautstärke.                                                                                                    |
| 8                                                                                                    | Lauter-Taste                                       | Zum Erhöhen der Systemlautstärke.                                                                                                    |
| 0                                                                                                    | Fingerabdruck-Lese<br>gerät (bestimmte<br>Modelle) | Ermöglicht die Anmeldung bei Microsoft®<br>Windows® über einen Fingerabdruck anstatt<br>über ein Kennwort.                                                                       |
| *In dieser Tabelle sind die Standardeinstellungen beschrieben.<br>Informationen zum Ändern der Standardeinstellungen finden Sie in<br>den Benutzerhandbüchern im Hilfe- und Supportcenter. |                                                    |                                                                                                    |

### Tasten im Tastenfeld

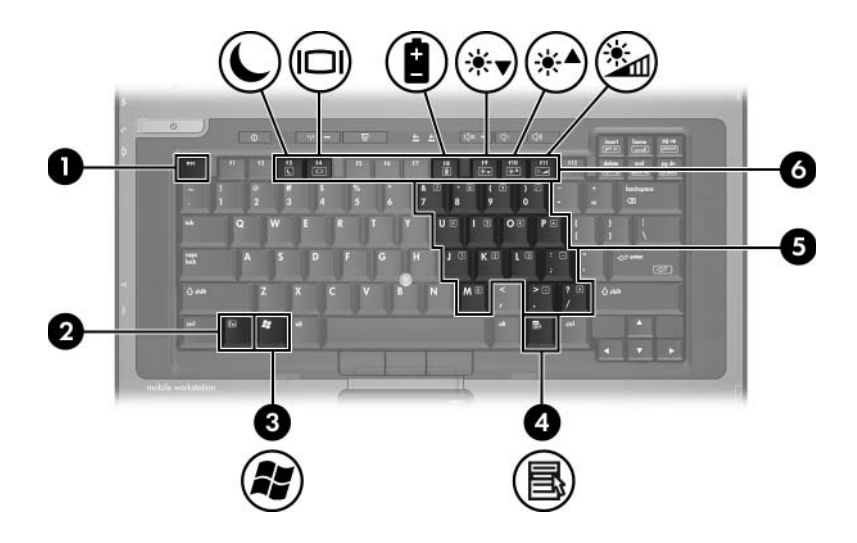

| Kor | nponente                   | Beschreibung                                                                                                    |
|-----|----------------------------|----------------------------------------------------------------------------------------------------|
| 0   | Esc-Taste                  | Diese Taste zeigt in Verbindung mit der <b>Fn</b> -Taste Systeminformationen an.                                                                  |
| 0   | Fn-Taste                   | Diese Taste dient zur Ausführung häufig<br>verwendeter Systemfunktionen in<br>Kombination mit einer Funktionstaste bzw.<br>der <b>Esc</b> -Taste. |
| 6   | Windows Logo-Taste         | Zum Anzeigen des Windows Start-Menüs.                                                                                                    |
| 4   | Windows<br>Anwendungstaste | Dient zum Einblenden des Shortcut-<br>Menüs für Objekte unter dem Zeiger.                                                                         |
| 6   | Integrierter Ziffernblock  | Können wie die Tasten auf einem externen Ziffernblock verwendet werden.                                                                           |
| 6   | Funktionstasten            | Zum Ausführen häufig verwendeter<br>Systemfunktionen, wenn sie zusammen<br>mit der <b>Fn</b> -Taste gedrückt werden.                              |

## Komponenten an der Vorderseite

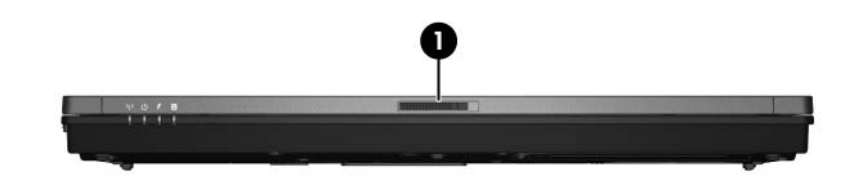

Beschreibung

 Display-Entriegelungsschieber Zum Öffnen des Computers.

### Komponenten an der Rückseite

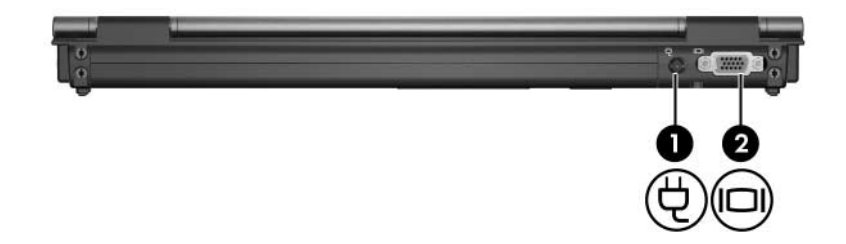

| Kor | nponente                          | Beschreibung                                                           |
|-----|-----------------------------------|------------------------------------------------------------------------|
| 0   | Netzanschluss                     | Zum Anschließen eines Netzteils oder<br>eines optionalen Netzadapters. |
| 0   | Anschluss für externen<br>Monitor | Dient zum Anschließen eines externen Monitors.                         |

## Komponenten an der rechten Seite

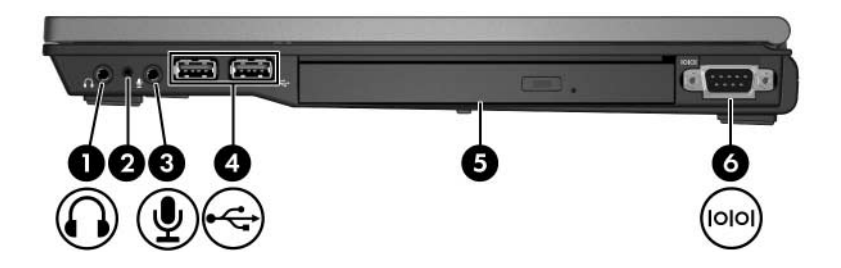

| Komponente |                                            | Beschreibung                                                                                                    |
|------------|--------------------------------------------|----------------------------------------------------------------------------------------------------|
| 0          | Audioausgangsbuchse<br>(Kopfhörer)         | Zur Computerklangausgabe, wenn das<br>Gerät an optionale Stereolautsprecher,<br>Kopfhörer, Ohrhörer, ein Headset oder<br>die Fernsehtonausgabe angeschlossen<br>ist. |
| 2          | Internes Mikrofon                          | Für Audioaufzeichnungen.                                                                                                    |
| 6          | Audioeingangsbuchse<br>(Mikrofon)          | Zum Anschließen eines optionalen<br>Mikrofons eines Computer-Headsets,<br>Stereo-Array- oder Monomikrofons.                                                          |
| 4          | USB-Anschlüsse (2)                         | Zum Anschließen optionaler<br>USB-Geräte.                                                                                                    |
| 6          | Optisches Laufwerk                         | Zum Lesen optischer Discs.                                                                                                    |
| 6          | Serieller Anschluss<br>(bestimmte Modelle) | Zum Anschließen eines optionalen seriellen Geräts.                                                                                                    |

## Komponenten an der linken Seite

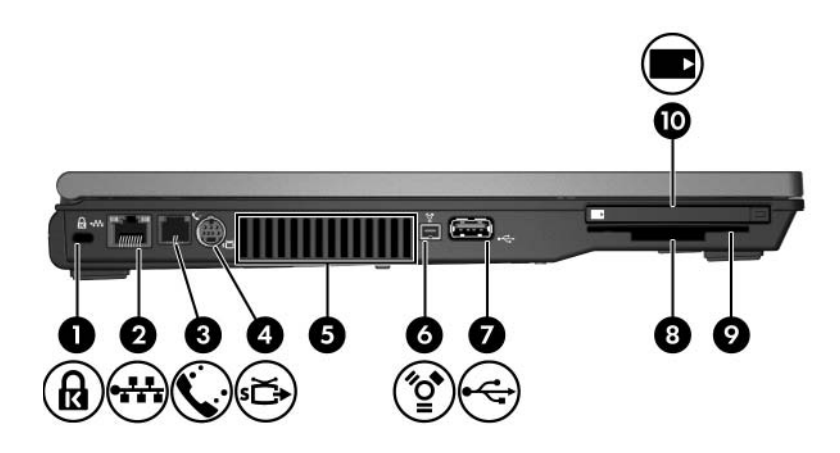

| Komponente |                                       | Beschreibung                                                                                                    |
|------------|---------------------------------------|----------------------------------------------------------------------------------------------------|
| 0          | Öffnung für die<br>Diebstahlsicherung | Zum Befestigen eines optionalen Sicherheitskabels am Computer.                                                                                                    |
|            |                                       | Die Diebstahlsicherung soll zur<br>Abschreckung dienen. Sie kann<br>jedoch eine missbräuchliche<br>Verwendung oder einen<br>Diebstahl des Produkts nicht in<br>jedem Fall verhindern. |
| 0          | RJ-45-Buchse (Netzwerk)               | Zum Anschließen eines<br>Netzwerkkabels.                                                                                                    |
| 6          | RJ-11-Anschluss (Modem)               | Zum Anschließen eines Modemkabels.                                                                                                    |
| 4          | S-Video-Ausgangsbuchse                | Zum Anschließen eines optionalen<br>S-Video-Geräts, z. B. eines<br>Fernsehgeräts, Videorecorders,<br>Camcorders, Tageslichtprojektors oder<br>einer Video Capture-Karte.              |

(wird fortgesetzt)

| Komponente |                                | Beschreibung                                                                                                    |  |
|------------|--------------------------------|----------------------------------------------------------------------------------------------------|--|
| 6          | Lüftungsschlitze               | Sorgen für die erforderliche<br>Luftzirkulation zum Kühlen interner<br>Komponenten.                                                                                                    |  |
|            |                                | Decken Sie die Lüftungsschlitze<br>nicht ab, da es sonst zu einer<br>Überhitzung kommen kann.<br>Verwenden Sie den Computer<br>nur auf einer festen, ebenen<br>Oberfläche. Vermeiden Sie die<br>Blockierung der Luftzirkulation<br>durch andere feste Objekte, wie<br>beispielsweise einen in<br>unmittelbarer Nähe<br>aufgestellten Drucker, oder<br>durch weiche Objekte, wie<br>Bettwäsche, Teppiche oder<br>Kleidung. |  |
|            |                                | Der Lüfter des Computers<br>startet automatisch, um interne<br>Komponenten zu kühlen und<br>eine Überhitzung zu vermeiden.<br>Während des routinemäßigen<br>Computerbetriebs wird der<br>Lüfter regelmäßig ein- und<br>wieder ausgeschaltet.                                                                                                    |  |
| 6          | 1394-Anschluss                 | Zum Anschließen eines optionalen<br>IEEE 1394-Geräts, z. B. eines<br>Camcorders.                                                                                                    |  |
| 0          | USB-Anschluss                  | Zum Anschließen eines optionalen USB-Gerätes.                                                                                                    |  |
| 8          | Steckplatz für digitale Medien | Unterstützt SD-Speicherkarten<br>(Secure Digital) und MultiMediaCards.                                                                                                    |  |
| 0          | Smart Card Reader              | Unterstützt optionale Smart Cards.                                                                                                    |  |
| 0          | PC Card-Steckplatz             | Unterstützt eine optionale 32-Bit-<br>(CardBus) oder 16-Bit-PC Card vom<br>Typ I und Typ II.                                                                                                    |  |

# Komponenten an der Unterseite

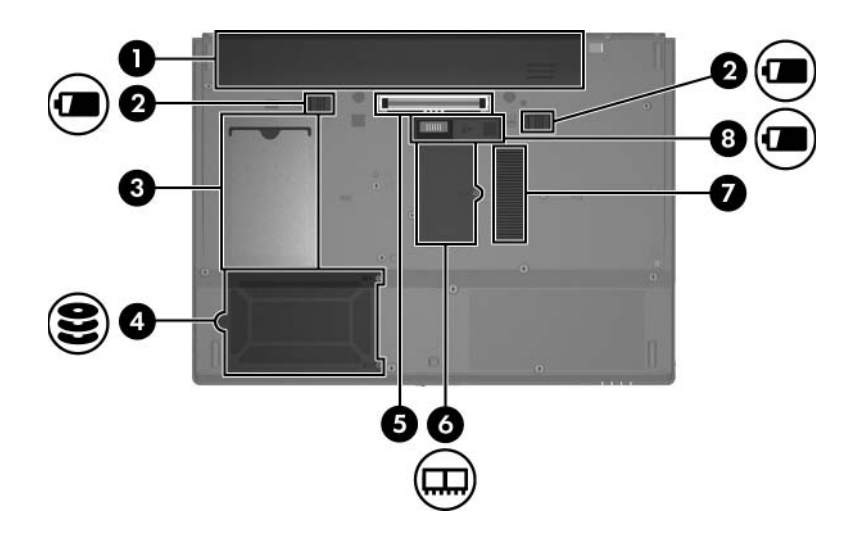

| Komponente |                                                    | Beschreibung                                         |
|------------|----------------------------------------------------|------------------------------------------------------|
| 0          | Primäres Akkufach                                  | Enthält den primären Akku.                           |
| 0          | Entriegelungsschieber für<br>den primären Akku (2) | Zur Freigabe des primären Akkus<br>aus dem Akkufach. |
| 0          | Visitenkartenhalter                                | Nimmt eine Visitenkarte in<br>Standardgröße auf.     |
| 4          | Festplattenschacht                                 | Enthält die Festplatte.                              |
| 6          | Dockinganschluss                                   | Zum Anschließen eines optionalen<br>Dockingprodukts. |
| 6          | Speichererweiterungsfach                           | Zum Einsetzen des<br>Speichererweiterungsmoduls.     |

(wird fortgesetzt)

| Komponente |                         | Beschreibung                                                                                                    |  |
|------------|-------------------------|----------------------------------------------------------------------------------------------------|--|
| Ø          | Lüftungsschlitze        | Sorgen für die erforderliche<br>Luftzirkulation zum Kühlen interner<br>Komponenten.                                                                                                    |  |
|            |                         | Decken Sie die Lüftungsschlitze<br>nicht ab, da es sonst zu einer<br>Überhitzung kommen kann.<br>Verwenden Sie den Computer<br>nur auf einer festen, ebenen<br>Oberfläche. Vermeiden Sie die<br>Blockierung der Luftzirkulation<br>durch andere feste Objekte, wie<br>beispielsweise einen in<br>unmittelbarer Nähe<br>aufgestellten Drucker, oder<br>durch weiche Objekte, wie<br>Bettwäsche, Teppiche oder<br>Kleidung. |  |
|            |                         | Der Lüfter des Computers<br>startet automatisch, um interne<br>Komponenten zu kühlen und<br>eine Überhitzung zu vermeiden.<br>Während des routinemäßigen<br>Computerbetriebs wird der<br>Lüfter regelmäßig ein- und<br>wieder ausgeschaltet.                                                                                                    |  |
| 8          | Anschluss für Reiseakku | Zum Anschließen eines optionalen<br>Reiseakkus.                                                                                                    |  |

### Wireless-Antennen

Die beiden Wireless-Antennen können Wireless-Signale an andere Wireless-Geräte senden und von ihnen empfangen. Diese Antennen sind außen nicht sichtbar.

Zulassungshinweise für Ihre Region finden Sie im Handbuch *Hinweise zu Zulassung, Sicherheit und Umweltverträglichkeit*, das im Hilfe- und Supportcenter zur Verfügung steht.

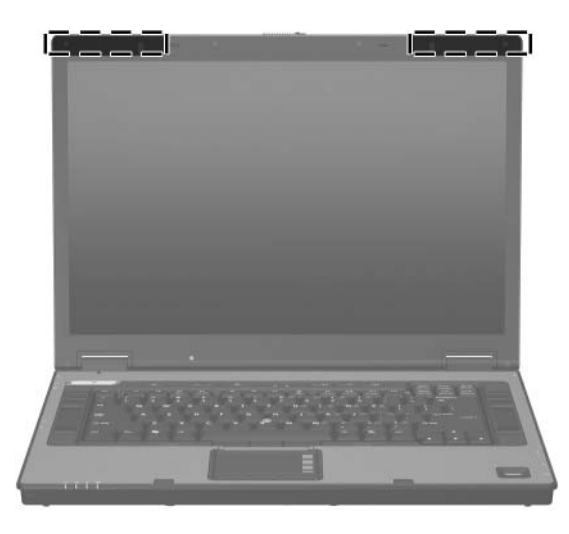

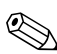

Achten Sie im Interesse einer optimalen Übertragung darauf, dass sich keine Gegenstände in unmittelbarer Umgebung der Antennen befinden.

## Zusätzliche Hardwarekomponenten

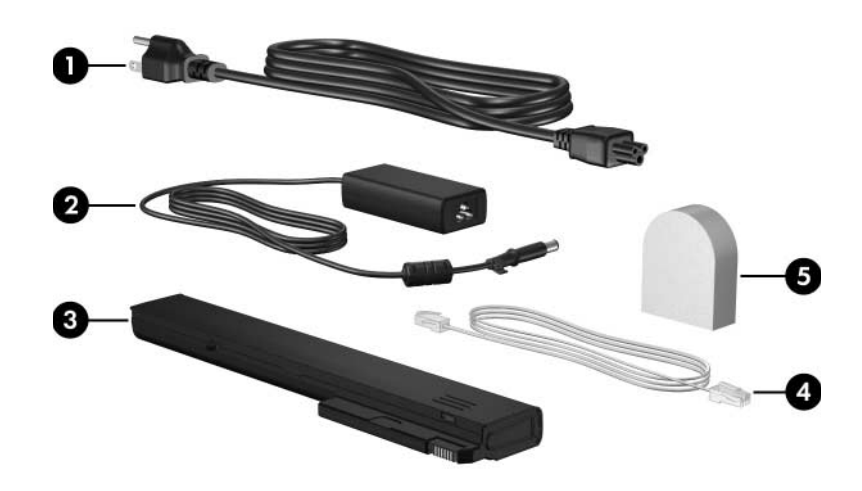

| Komponente                                                                              |                                                                  | Beschreibung                                                                                                    |
|-----------------------------------------------------------------------------------------|------------------------------------------------------------------|----------------------------------------------------------------------------------------------------|
| 0                                                                                       | Netzkabel*                                                       | Zum Anschließen des Netzteils an<br>eine Netzsteckdose.                                                              |
| 0                                                                                       | HP Smart-Netzteil                                                | Wandelt Wechselstrom in Gleichstrom.                                                                                 |
| 6                                                                                       | Primärer Akku*                                                   | Zur Stromversorgung des Computers,<br>wenn er nicht an eine externe<br>Stromquelle angeschlossen ist.                |
| 4                                                                                       | Modemkabel*                                                      | Zum Anschließen des internen<br>Modems an eine RJ-11-Telefonbuchse<br>oder einen landesspezifischen<br>Modemadapter. |
| 6                                                                                       | Landesspezifischer<br>Modemadapter (je nach<br>Bedarf enthalten) | Zum Anpassen des Modemkabels an<br>eine Telefonbuchse, die nicht dem<br>RJ-11-Standard entspricht.                   |
| *Modem- und Netzkabel sowie Akkus unterscheiden sich äußerlich je nach Region und Land. |                                                                  |                                                                                                    |

### Etiketten

Die am Computer angebrachten Etiketten enthalten Informationen, die Sie möglicherweise für die Fehlerbeseitigung benötigen oder wenn Sie mit dem Computer ins Ausland reisen.

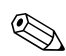

Das Erscheinungsbild und die Position der Etiketten unterscheiden sich je nach Modell.

- Service-Etikett Enthält den Produktnamen, Namen der Familie, die Produktnummer (P/N) und die Seriennummer (S/N) Ihres Computers. Halten Sie diese Informationen bereit, wenn Sie sich an Customer Care wenden. Das Service-Etikett ist unten am Computer angebracht. Die Informationen auf dem Service-Etikett werden auch im Hilfeund Supportcenter angezeigt.
- Microsoft Echtheitszertifikat Enthält den Microsoft® Windows® Produktschlüssel. Den Produktschlüssel benötigen Sie eventuell, um das Betriebssystem zu aktualisieren oder zu reparieren. Das Zertifikat ist unten am Computer angebracht.
- Zulassungsetikett Enthält Zulassungsinformationen über den Computer. Das Zulassungsetikett ist unten am Computer angebracht.

- Etikett zur Modemzulassung Enthält Zulassungsinformationen über das Modem und enthält die amtlichen Symbole, die in einigen Ländern erforderlich sind, in denen das Modem für die Verwendung zugelassen wurde. Eventuell benötigen Sie diese Informationen, wenn Sie im Ausland unterwegs sind. Das Etikett zur Modemzulassung ist unten am Computer angebracht.
- Zulassungsetikett(en) für Wireless-Geräte Enthalten Informationen zu optionalen Wireless-Geräten und die amtlichen Symbole für einige Länder, in denen die Geräte für die Verwendung zugelassen sind. Bei einem optionalen Gerät kann es sich um ein WLAN-Gerät oder ein optionales Bluetooth®-Gerät handeln. Wenn Ihr Computermodell Wireless-Geräte enthält, sind die entsprechenden Zulassungsetiketten am Computer angebracht. Eventuell benötigen Sie diese Informationen, wenn Sie im Ausland unterwegs sind. Zulassungsetiketten für Wireless-Geräte sind unten am Computer angebracht.

2

# **Technische Daten**

# Betriebsumgebung

Die Informationen zur Betriebsumgebung in der folgenden Tabelle können hilfreich sein, wenn Sie den Computer unter extremen Bedingungen verwenden oder transportieren möchten.

| Messgröße                                                                                                    | Metrisch         | US-Maßeinheiten   |
|----------------------------------------------------------------------------------------------------|------------------|-------------------|
| Temperatur                                                                                                    |                  |                   |
| Betrieb (kein Schreiben auf<br>optische Disc)                                                                           | 0 bis 35 °C      | 32 bis 95 °F      |
| Betrieb (Schreiben auf optische Disc)                                                                                   | 5 bis 35 °C      | 41 bis 95 °F      |
| Lagerung                                                                                                    | -20 bis 60 °C    | -4 bis 140 °F     |
| Relative Luftfeuchtigkeit (nicht kondensierend)                                                                         |                  |                   |
| Betrieb                                                                                                    | 10 bis 90 %      | 10 bis 90 %       |
| Lagerung                                                                                                    | 5 bis 95 %       | 5 bis 95 %        |
| Maximale Höhenlage (ohne Druckausgleich)                                                                                |                  |                   |
| Betrieb (14,7 bis 10,1 psia*)                                                                                           | -15 bis 3.048 m  | -50 bis 10.000 ft |
| Lagerung (14,7 bis 4,4 psia*)                                                                                           | -15 bis 12.192 m | -50 bis 40.000 ft |
| *Pfund pro Quadratzoll (Pounds per square inch absolute, psia) ist eine in den USA gebräuchliche Maßeinheit des Drucks. |                  |                   |

# Nominale Leistungsaufnahme

Die Informationen zur elektrischen Leistung in diesem Abschnitt können hilfreich sein, wenn Sie Ihren Computer auf Auslandsreisen mitnehmen möchten.

Der Computer wird mit Gleichstrom betrieben, der aus einer Wechsel- oder Gleichstromquelle stammen kann. Obwohl der Computer über eine autonome Gleichstromquelle betrieben werden kann, wird dringend empfohlen, den Computer nur mit einem Netzteil oder einem Gleichstromkabel zu betreiben, das mit dem HP Computer geliefert wurde oder dafür zugelassen ist.

Der Computer ist für Gleichstrom ausgelegt, wobei die folgenden Spezifikationen eingehalten werden müssen.

| Eingangsleistung | Nennwert                    |
|------------------|-----------------------------|
| Betriebsspannung | 19,0 V GS bei 4,74 A - 90 W |
| Betriebsstrom    | 4,74 A                      |

Dieses Gerät wurde für IT-Stromversorgungsnetze in Norwegen mit einer Effektivspannung zwischen Phasen von nicht mehr als 240 V entwickelt.

# Index

1394-Anschluss 1-12

#### Α

Akku, Beschreibung 1–16 Akkuanzeige, Erkennen 1-3 Akkufach 1-13 Akkufach-Entriegelung 1–13 Anschlüsse 1394-Anschluss 1-12 Anschluss für externen Monitor 1–9 Anschluss für Reiseakku 1–14 Dockinganschluss 1–13 Netzanschluss 1–9 Serieller Anschluss 1–10 USB-Anschlüsse 1–10, 1–12 Antennen 1–15 Anwendungstaste, Windows 1-8 Audioausgangsbuchse (Kopfhörer) 1–10 Audioeingangsbuchse (Mikrofon) 1-10

#### В

Betriebsanzeige 1–2 Betriebssystem Microsoft Echtheitszertifikat, Etikett 1-17 Produktschlüssel 1-17 Betriebstaste 1–6 Betriebsumgebung, technische Daten 2-1 Bildlauffeld, TouchPad 1-4 Bluetooth-Etikett 1–18 Buchsen Audioausgangsbuchse (Kopfhörer) 1-10 Audioeingangsbuchse (Mikrofon) 1-10 **RJ-11-Buchse** (Modem) 1-11 **RJ-45-Buchse** (Netzwerk) 1-11 S-Video-Ausgangsbuchse 1–11

#### D

Diebstahlsicherung, Öffnung 1–11 Display-Entriegelungsschieber 1–9 Displayschalter, Beschreibung 1–6 Dockinganschluss 1–13

#### E

Echtheitszertifikat. Etikett 1–17 Entriegelungen Akkufach-Entriegelung 1-13 Displayentriegelung 1–9 Etiketten Etikett zur Modemzulassung 1–18 Microsoft Echtheitszertifikat 1–17 Service-Etikett 1–17 Wireless-Gerät, Zulassungsetikett 1–18 WLAN-Etikett 1–18 Zulassungsetikett 1–17 Externer Monitor, Anschluss 1–9

#### F

Fächer Akkufach 1–13 Festplattenschacht, Position 1–13 Feststelltaste, LED 1–3 Fingerabdruck-Lesegerät 1–7 Fn-Taste 1–8 Funktionstasten 1–8

#### Η

Höhenlage, technische Daten 2–1

#### I

IEEE-1394-Anschluss 1–12 Info Center-Taste 1–7 Internes Mikrofon 1–10

#### Κ

Kabel, RJ-11 (Modem) 1–16 Komponenten Linke Seite 1–11 Oberseite 1–2 Rechte Seite 1–10 Rückseite 1–9 Unterseite 1–13 Vorderseite 1–9 Kopfhörerbuchse (Audioausgang) 1–10

#### L

Laufwerkanzeige 1–3 Laufwerke, optische 1–10 Lautstärketasten 1–7 LEDs Akkuanzeige 1–3 Betriebsanzeigen 1–2 Laufwerkanzeige 1–3 LED an der Feststell-Taste 1–3 LED für **Num**-Taste 1–3 Stummschalt-LED 1–3 Wireless-LED 1–3 Luftfeuchtigkeit, technische Daten 2–1 Lüftungsschlitz 1–12, 1–14

### Μ

Microsoft Echtheitszertifikat, Etikett 1–17 Mikrofon, intern 1–10 Mikrofonbuchse (Audioeingang) 1–10 Modemzulassungsetikett 1–18 Monitoranschluss, extern 1–9

#### Ν

Netzkabel 1–16 Netzkabel, Beschreibung 1–16 Netzteil, Beschreibung 1–16 Nominale Eingangsleistung, technische Daten 2–2 Num-Taste, LED 1–3

#### 0

Öffnungen Öffnung für die Diebstahlsicherung 1–11 Optisches Laufwerk, Beschreibung 1–10

#### Ρ

Pointing Stick 1–5 Pointing Stick-Taste 1–5 Präsentations-Taste 1–7 Produktname und -nummer des Computers 1–17 Produktschlüssel 1–17

#### R

Reiseakku, Anschluss 1–14 Reisen mit dem Computer Modemzulassungsetikett 1–18 Technische Daten, Betriebsumgebung 2–2 Wireless-Gerät, Zulassungsetikett 1–18 RJ-11-Buchse (Modem) 1–11 RJ-11-Kabel (Modem) 1–16 RJ-45-Buchse (Netzwerk) 1–11

#### S

Schächte Festplattenschacht 1–13 Schalter Beschreibung 1–6 Displayschalter 1–6 Schloss, Diebstahlsicherung 1–11 SD- (Secure Digital) Speicherkarte 1-12 Serieller Anschluss 1–10 Seriennummer des Computers 1-17 Service-Etikett 1–17 Speichererweiterungsfach, Position 1–13 Steckplatz für digitale Medien 1-12 Steckplätze Speichersteckplatz 1–13 Steckplatz für digitale Medien 1-12 Stummschalttaste 1–7 Stummschaltung, LED 1–3 S-Video-Ausgangsbuchse 1–11

#### T

Tasten Betriebstaste 1-6 **Esc-**Taste 1–8 **Fn**-Taste 1–8 Funktionstasten 1-8 Info Center-Taste 1–7 Lautstärketasten 1-7 Pointing Stick-Tasten 1–5 Präsentations-Taste 1–7 Stummschalttaste 1-7 TouchPad-Tasten 1-4 Windows Anwendungstaste 1–8 Windows Logo-Taste 1–8 Wireless-Taste 1–7 Ziffernblock 1–8 Technische Daten Betriebsumgebung 2-1 Nominale Eingangsleistung 2-2 Technische Daten, Betriebsumgebung 2–1 Temperatur, technische Daten 2-1 TouchPad 1-4 TouchPad-Tasten 1-4

#### U

USB-Anschlüsse, Beschreibung 1–10, 1–12

#### V

Verriegelungen Akkufach-Entriegelung 1–13 Display-Entriegelungsschieber 1–9 Visitenkartenhalter 1–13

#### W

Windows Anwendungstaste 1–8 Windows Logo-Taste 1–8 Wireless-Antennen 1–15 Wireless-Gerät, Zulassungsetikett 1–18 Wireless-LED 1–3 Wireless-Taste 1–7 WLAN-Etikett 1–18

#### Z

Ziffernblocktasten 1–8 Zulassungsinformationen Modemzulassungsetikett 1–18 Wireless-Gerät, Zulassungsetikett 1–18 Zulassungsetikett 1–17 © Copyright 2006 Hewlett-Packard Development Company, L.P.

Microsoft und Windows sind in den USA eingetragene Marken der Microsoft Corporation. Bluetooth ist eine Marke ihres Inhabers und wird von Hewlett-Packard Company in Lizenz verwendet. Das SD Logo ist eine Marke ihres Eigentümers.

Hewlett-Packard ("HP") haftet nicht für technische oder redaktionelle Fehler oder Auslassungen in diesem Dokument. Ferner übernimmt sie keine Haftung für Schäden, die direkt oder indirekt auf die Bereitstellung, Leistung und Nutzung dieses Materials zurückzuführen sind. Die Haftung für Schäden aus der Verletzung des Lebens, des Körpers oder der Gesundheit, die auf einer fahrlässigen Pflichtverletzung durch HP oder einer vorsätzlichen oder fahrlässigen Pflichtverletzung eines gesetzlichen Vertreters oder Erfüllungsgehilfen von HP beruhen, bleibt hierdurch unberührt. Ebenso bleibt hierdurch die Haftung für sonstige Schäden, die auf einer grob fahrlässigen Pflichtverletzung eines gesetzlichen Vertreters oder Erfüllungsgehilfen von HP beruht, unberührt.

Inhaltliche Änderungen dieses Dokuments behalten wir uns ohne Ankündigung vor. Die Informationen in dieser Veröffentlichung werden ohne Gewähr für ihre Richtigkeit zur Verfügung gestellt. Insbesondere enthalten diese Informationen keinerlei zugesicherte Eigenschaften. Alle sich aus der Verwendung dieser Informationen ergebenden Risiken trägt der Benutzer.

Die Garantien für HP Produkte und Services werden ausschließlich in der entsprechenden, zum Produkt bzw. zum Service gehörigen Garantieerklärung beschrieben. Aus dem vorliegenden Dokument sind keine weiter reichenden Garantieansprüche abzuleiten.

Notebook-Tour Erste Ausgabe, April 2006 Teilenummer des Dokuments: 406849-041